## LISTADOS: ESTADO DE RECAUDACION TOTALIZADO

Recaudación Voluntaria / Listados / Estado de Recaudación Totalizado

Esta opción permite generar un informe donde se podrá visualizar el estadillo informativo de la recaudación del mes que se desee teniendo la opción de poder seleccionar los campos a visualizar y obtener la información de uno o varios tributos en el resumen por conceptos totalizado.

Al seleccionar, en Rec. Voluntaria, Listados, C60, Estado de Recaudación Totalizado, aparece la pantalla de búsqueda con los siguientes filtros opcionales:

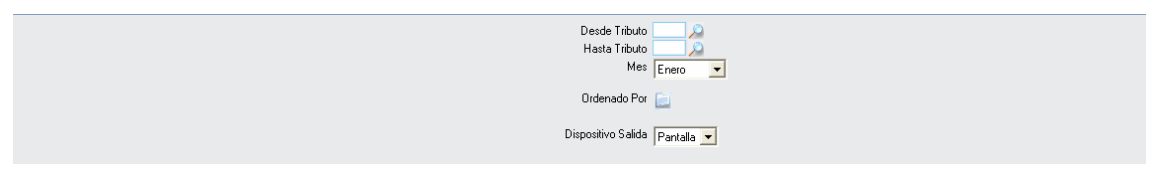

Desde y Hasta Tributo: Para buscar el tributo entre los límites seleccionados.

En ambos casos al pinchar en el buscador *y* pulsar, en el formulario que se muestra, la opción Buscar, se podrá seleccionar el Tributo que se desee, con los siguientes campos:

| Busqueda límite: 'Desde Tributo' |            |                                                                                                    |  |  |  |  |
|----------------------------------|------------|----------------------------------------------------------------------------------------------------|--|--|--|--|
| COD                              | IGO DESCRI | PCION ORDENANZA                                                                                      |  |  |  |  |
|                                  |            |                                                                                                    |  |  |  |  |
|                                  | Opciones   | 🍼 Editar 💫 Buscar 💌 Imprimir 📮 Salir                                                                 |  |  |  |  |
|                                  | CODIGO     | DESCRIPCION                                                                                          |  |  |  |  |
| •                                | 101        | IMPUESTO SOBRE BIENES INMUEBLES DE NATURALEZA RUSTICA                                                |  |  |  |  |
|                                  | 955        | INGRESO DIRECTO DEL IMPUESTO DE ACTIVIDADES ECONOMICAS POR PARTE DE LA AGENCIA TRIBUTARIA            |  |  |  |  |
|                                  | 121        | PRECIO PÚBLICO POR LA UTILIZACIÓN DE SERVICIOS DEPORTIVOS Y RECREATIVOS MUNICIPALES.                 |  |  |  |  |
|                                  | 112        | TASA POR APERTURA DE CALICATAS O ZANJAS EN TERRENOS DE USO PÚBLICO Y CUALQUIER REMOCIÓN DEL PAVIMENT |  |  |  |  |
|                                  | 113        | TASA POR OCUPACIÓN DE TERRENOS DE USO PÚBLICO CON MERCANCIAS, MATERIALES DE CONSTRUCCION, ESCOMBRO   |  |  |  |  |
|                                  | 905        | COMPENSACIÓN RECOGIDA                                                                                |  |  |  |  |
|                                  | 906        | CONCESIÓN APARCAMIENTOS                                                                              |  |  |  |  |
|                                  | 911        | SANCIONES TRIBUTARIAS                                                                                |  |  |  |  |
|                                  | 915        | EXPLOTACIÓN MULTIUSOS                                                                                |  |  |  |  |
|                                  | 919        | OTROS CANONES E INGRESOS (IMPREVISTOS)                                                               |  |  |  |  |
| _                                | 923        | ORA                                                                                                  |  |  |  |  |
|                                  | 907        | HONORARIOS TÉCNICOS                                                                                  |  |  |  |  |
| _                                | 909        | OBRAS E INSTALACIONES                                                                                |  |  |  |  |
|                                  | 916        | INGRESOS INDETERMINADOS                                                                              |  |  |  |  |
|                                  | 912        | SANCIONES URBANÍSTICAS                                                                               |  |  |  |  |
|                                  | 914        | CANON CEMENTERIO                                                                                     |  |  |  |  |
|                                  | 913        | VENTAS EFECTOS INUTILES                                                                              |  |  |  |  |
| _                                | 511        | IMPUESTO DE ACTIVIDADES ECONOMICAS                                                                   |  |  |  |  |
|                                  | 889        | INGRESUS DIRECTUS, LIQUIDACIONES IBI                                                                 |  |  |  |  |
| 84                               |            |                                                                                                    |  |  |  |  |

**Código:** Código de identificación de cada Código. **Descripción:** Definición del tributo. **Ordenanza:** Ordenanza a la que pertenece el tributo.

Al Editar se incorporan los datos del registro seleccionado en los filtros Desde y Hasta Tributo.

Mes: Busca el mes en el que interese saber el estado de recaudación.

| Enero   | -        |
|---------|----------|
| Enero   | ~        |
| Febrero |          |
| Marzo   |          |
| Abril   |          |
| Mayo    |          |
| Junio   |          |
| Julio   |          |
| Agosto  | <b>*</b> |

**Ordenado por:** Se podrá ordenar el informe ordenando por los campos que se deseen aparezca la información. Al pulsar el icono se mostrará la siguiente ventana:

| 🚔 Campos Para Ordenar                                                                                                |              |                    |
|----------------------------------------------------------------------------------------------------|--------------|--------------------|
| CONCEPTO<br>PENDIENTEANTERIOR<br>FACTURAR<br>TOTALANTERIORFACTURA<br>COBRADO<br>BAJAS<br>TOTALDATA<br>NUEVOPENDIENTE | ><br>>><br>~ |                    |
|                                                                                                    | _            | Aceptar 🚫 Cancelar |

Se irán seleccionando los nombres de los campos que por los que se quiera

| ordenar los datos. Se pincha en el campo y en el icono. Si se quiere pasar al espacio blanco de la derecha varios campos a la vez, se pinchan y |
|----------------------------------------------------------------------------------------------------|
| después el icono                                                                                                    |
| y varios a la vez:                                                                                                    |

**Dispositivo de Salida:** Seleccionando el tipo de visualización del informe pudiendo ser por pantalla, Impresora o guardarlo en disco

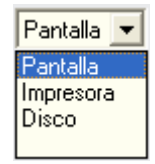

Una vez introducidos los datos en los filtros de búsqueda se Acepta y generará un estadillo informativo de la recaudación del que mes se desee:

| Desde Tributo<br>Hasta Tributo<br>Mes | 511 DE ACTIVIDADES ECONOMICAS<br>511 DE ACTIVIDADES ECONOMICAS<br>IMPUESTO DE ACTIVIDADES ECONOMICAS<br>Diciembre |
|---------------------------------------|----------------------------------------------------------------------------------------------------|
| Ordenado Por                          |                                                                                                    |
| Dispositivo Salida                    | Pantalla 💌                                                                                                    |

| Ĭ                                 | Exemo.<br>Ayuntamiento de<br>Salamanca          |                    | Organismo Autónomo de Gestión Económica y<br>Recaudación |                    |                  |                    |       |                    |
|-----------------------------------|-------------------------------------------------|--------------------|----------------------------------------------------------|--------------------|------------------|--------------------|-------|--------------------|
|                                   | <u>ESTADILLO</u>                                | INFORMAT           | TVO DE LA RI                                             | ECAUDACION         | DEL MES DI       | E Diciembre DE     | 2006  |                    |
|                                   |                                                 | Ī                  | RESUMEN POR C                                            | ONCEPTOS TOTA      | LIZADO           |                    |       |                    |
| Limites<br>Código<br>Drdenado Por | Desde Hasta<br>511 511<br>CONCEPTO, FACTURAR, C | COBRADO, BAJAS, NU | EVOPENDIENTE                                             |                    |                  |                    |       |                    |
| CONCEPTO                          |                                                 | PENDIENTE          | FACTURACIÓN<br>MENSILAI.                                 | TOTAL<br>FACTURADO | COBRO<br>MENSUAL | BAJAS<br>MENSUALES | TOTAL | NUEVO<br>PENDIENTE |
| MPUESTO DE ACT                    | IVIDADES ECONOMICAS                             | 1.763.299,49€      | 1.763.299,49€                                            | 3.526.598,98€      | 0,00€            | 0,00€              | 0,00€ | 3.526.598,980      |
|                                   | TOTALES                                         | 1.763.299,49€      | 1.763.299,49€                                            | 3.526.598,98€      | 0,00€            | 0,00€              | 0,00€ | 3.526.598,98€      |
|                                   |                                                 |                    |                                                          |                    |                  |                    |       |                    |
|                                   |                                                 |                    |                                                          |                    |                  |                    |       |                    |